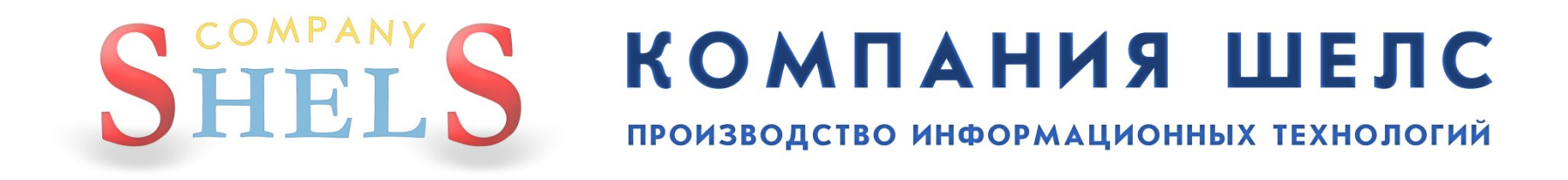

## Инструкция по настройке соединения между филиалом Центра ГЗК и отделами / управлениями Госземагенства

### <u>Для филиала Центра ГЗК</u>

В филиале Центра ГЗК должна работать специальная программа — GIS 6 Server. Её можно скачать с нашего сайта, при этом, надо получить в службе техподдержки логин и пароль. Скачиваете только самую последнюю версию и распаковываете в отдельный каталог на диске (например, *C:\Program Files\Gis6Server*). Эту программу нужно установить только на тот ПК, который подключен к MPLS с постоянным IP-адресом. Порядок установки программы описан в файле *Описание.txt*. Чтобы программа запускалась сама после перезагрузки, поставьте птичку **Автоматический запуск сервера.** 

| 🗊 Gis 6 Server 1.                 | 0.0.7                |                                |
|-----------------------------------|----------------------|--------------------------------|
| Параметры подкля<br>MS SQL Server | очения к базе данных | ✓ victoriya<br>✓ saha<br>✓ ket |
| Имя сервера:                      | (local)              |                                |
| База данных:                      | GIS                  |                                |
| Пользователь:                     | sa                   |                                |
| Пароль:                           | ****                 |                                |
| Порт                              |                      |                                |
| ј6127<br>Г Фиксирование в         | сех запросов         |                                |
| 🔲 Автоматический                  | запуск сервера       |                                |
| СТАРТ                             | стоп                 |                                |

Следующим этапом нужно прописать всех пользователей (регистраторов), которые должны передавать информацию на сервер из программы ГИС 6. Для этого, на белой области, с правой стороны окна, щёлкните правой кнопкой мышки и выберите *Создать.* 

| 🗊 Gis 6 Server 1.                 | 0.0.7                          |                     |
|-----------------------------------|--------------------------------|---------------------|
| Параметры подклі<br>MS SQL Server | очения к базе данных<br>2000 💌 |                     |
| Имя сервера:<br>База данных:      | (local)                        | Создать<br>Изменить |
| Пользователь:<br>Пароль:          | Sa<br>xxxxx                    | Удалить             |
| Порт<br>6127                      |                                |                     |
| Фиксирование в                    | сех запросов                   |                     |
| СТАРТ                             | стоп                           |                     |

Введите логин регистратора и пароль.

Логин вводится как латинскими так и русскими буквами и символами, не запрещёнными системой. Нажмите **Сохранить**.

| 🗊 Gis 6 Server                                 | 1.0.0.7                                                                  |  |
|------------------------------------------------|--------------------------------------------------------------------------|--|
| Параметры подк                                 | лючения к базе данных                                                    |  |
| MS SQL Server                                  | 2000 💌                                                                   |  |
| Имя сервера:                                   | (local)                                                                  |  |
| База данных:                                   | Пользователь 🛛 🔀                                                         |  |
| Пользователь<br>Пароль:<br><b>Порт</b><br>6127 | Имя пользователя<br>victoriya<br>Пароль<br>*******<br>Сохранить Отменить |  |
| СТАРТ                                          | й запуск сервера                                                         |  |

После добавления пользователей к GIS 6 Server, настройте подключение к базе данных, которая будет использоваться для приёма заявок (область **Параметры подключения к базе данных**), введите логин и пароль администратора базы данных (по умолчанию **sa**) и нажмите <u>**СТАРТ**</u>. Если всё нормально, значок программы изменит свой вид на База не обязательно должна быть на этом же компьютере.

| 🗊 Gis 6 Server 1.  | 0.0.7                |                                                 |
|--------------------|----------------------|-------------------------------------------------|
| Параметры подклю   | очения к базе данных | <ul> <li>✓ victoriya</li> <li>✓ saha</li> </ul> |
| MS SQL Server      | 2000 💌               | ✓ ket<br>✓ nika                                 |
| Имя сервера:       | (local)              |                                                 |
| База данных:       | GIS                  |                                                 |
|                    |                      |                                                 |
| Пользователь:      | sa                   |                                                 |
| Пароль:            | *****                |                                                 |
| Порт               |                      |                                                 |
| 6127               |                      |                                                 |
| 🔲 Фиксирование во  | сех запросов         |                                                 |
| 🔲 Автоматический : | запуск сервера       |                                                 |
|                    |                      |                                                 |
| СТАРТ              | стоп                 |                                                 |
|                    |                      |                                                 |

Для работы с принятой информацией от отделов/управлений Госземагенства, в филиале Центра ГЗК, нужно переключить режим работы. Для этого запустите программу **GIS6 Госкомзем** с именем администратора и перейдите в **Сервис**, **Администрирование**. Повторите логин и пароль администратора.

| 🀠 Геод    | езическая Информаци            | ионная Система 6.1.3.7 Госкомзе           | и - [Земелы   | ные у | участки]       |                   |               |         |                  |                 | 🔳 🗗 🗙                                               |
|-----------|--------------------------------|-------------------------------------------|---------------|-------|----------------|-------------------|---------------|---------|------------------|-----------------|-----------------------------------------------------|
| 🕕 Учас    | ток Владелец Поиск О           | тбор Расчёты План Агрогруппы Сп           | иски Печать   | Импо  | орт Экспорт Се | рвис Окна ?       |               |         |                  |                 | - 8 ×                                               |
| SQL -     | 8 🗒 🖽 🏦 🔁                      | 🛞 🛸 🏄 🚺 📲 Участок Розе                    | охуватецька с | льськ | а рада         |                   | Кад.н         | омер 3  | 3523685000:02:00 | 0:0121          |                                                     |
| ±1 ⊫      | < > > < < < <                  | e 🛪 🕅 🖬 🐜 😽 👯 🚇                           |               |       | a   🔉 🐔   🖪    | Reg Reg           |               |         |                  |                 |                                                     |
|           | -                              |                                           | · ·           |       |                |                   |               | 0.4     |                  |                 |                                                     |
|           | Кадастровый номер              | Адрес земедьного участка                  | Плошаль       | ~     | Дата нач.      | Дата оконч.       | 1             | Lyon    | ьект права       | Част            | ь                                                   |
|           |                                | Processing and a star star store          | 11 391 EE     | -     | 09.07.2003     | 1                 | (овгань Анато | элій Ді | митрович         |                 |                                                     |
|           | 3523685000-02-000-0186         | Розсохивателька сільська рада             | 41333.97      |       |                |                   |               |         |                  |                 |                                                     |
|           | 3523685000:02:000:0209         | Розсохиватецька сільська рада             | 48083.29      |       |                |                   |               |         |                  |                 |                                                     |
|           | 3523685000:02:000:0223         | Розсохуватецька сільська рада             | 41333.92      |       |                |                   |               |         |                  |                 |                                                     |
|           | 0124386000:03:001:0406         | Ромашкінська сільська рада Сакський       | 47443.03      |       |                |                   |               |         |                  |                 |                                                     |
|           | 0124386000:03:001:0554         | Ромашкінська сільська рада, Сакський      | 41707.44      |       |                |                   |               |         |                  |                 |                                                     |
|           | 5123782000:02:002:0121         | с Молодіжне СОГ Водна, вид Лінія 9 діл.   | 602.32        |       |                |                   |               |         |                  |                 |                                                     |
|           | 5122583900:02:001:0047         | с Петрівка                                | 2500.11       |       |                |                   |               |         |                  |                 |                                                     |
|           | 0110136300:02:001:0004         | с Андріївка вид Шевченка 25               | 2275.00       |       |                |                   |               |         |                  |                 |                                                     |
|           | 3224280801:01:009:0011         | с. Бесідка                                | 2500.30       |       |                |                   |               |         |                  |                 |                                                     |
|           | :                              | с. Бесідка, вчл. Перемоги, 26             | 2194.91       |       |                |                   |               |         |                  |                 |                                                     |
|           | 6325182503:01:006:0099         | с. Бісквітне, 5                           | 1199.74       |       | <u> </u>       | 1                 | 1 1           |         | 1                | , i             | 1 1 1 1 1 1 1 1 1 1 1 1 1 1 1 1 1 1 1               |
|           | 3522581200:02:000              | с. Велика Северинка, вчл. Московська.     | 20 600.04     |       | 9часток Влад   | елец   Координаты | План   Не,    | движи   | мость Агрогруп   | пы Документаци  | я   Госакт   Карточка   Документы   Сервитуты   💶 🕨 |
|           | 3223380501:00:006:0043         | с. Вовчків. вчл. Леніна. 24               | 2499.99       |       | Odana Kir      | овоградська облас | ть <u>с</u> . | ет      | Розсохуватець    | ка сільська рад |                                                     |
|           | 3522581200:57:003:0032         | с. Глинці, вул. Київська, 21              | 1499.86       | 0     | Соединение с   | базой данных      | X             | лунк    | π                |                 |                                                     |
|           | 3221483301:05:020:0009         | с. Іванковичі, вчл. Джерельна, 4          | 1500.00       |       |                |                   |               |         |                  |                 |                                                     |
|           | 3221284001:01:082:0210         | с. Княжичі, чр. Лопчтино                  | 973,19        |       | MS SQL Server  | 2000              | -             |         |                  |                 |                                                     |
|           |                                | с. Крижанівка, вчл. Ветеранів, 32         | 456,00        |       | Има селвера:   | flocall           | -             |         |                  |                 |                                                     |
|           |                                | с. Крижанівка, вул. Ветеранів, 32         | 456,00        |       | -              |                   |               |         |                  |                 |                                                     |
|           | 4424082500:16:001:0175         | с. Куземівка, вул. Фрунзе, буд. 24        | 3338,40       |       | База данных:   | Juisz             | _             |         |                  |                 |                                                     |
|           | 0721882703:02:000:1200         | с. Кульчин                                | 1013,00       |       |                | -                 |               | -       |                  |                 |                                                     |
|           | 51239834011                    | с. Кучурган, вул. Леніна, 131             | 804,48        |       | Пользователь:  | sa                |               | tep     |                  | <u></u>         |                                                     |
|           | 7423388902:01:001:0722         | с. Лустівка                               | 429,73        |       | Dapage:        | ****              |               | -       |                  |                 |                                                     |
|           | 7121881501:01:001:0730         | с. Лустівка                               | 429,73        |       | Пароль.        | 1                 |               |         |                  | ~               |                                                     |
|           | 7423388902:01:001:0729         | с. Лустівка                               | 429,73        |       | 🔲 Запомнить п  | араметры соедине  | ния с базой   |         |                  |                 |                                                     |
|           | 7121881501:01:001:0731         | с. Лустівка                               | 429,73        |       |                |                   |               | ,60     | по справке БТИ   |                 |                                                     |
|           | 7121881501:01:001:0729         | с. Лустівка                               | 429,72        |       |                | Вход              | Отмена        |         | часть            |                 |                                                     |
|           | 5121084101:01:000              | с. Мирне, вул. ділянка, 74                | 6923,36       |       |                |                   |               |         |                  |                 |                                                     |
|           | 5121084505:03:004:7003         | с. Михайлівка, вул. Перемоги, 12, 3, 56,  | 5i. 3,39      |       | В том числе.   | огород            | 4139          | 91,60   | сенокос          |                 |                                                     |
|           | 5121283100:00:ocr:0078         | с. Михайло-Олександрівка, вул. Молодія    | н. 2691,21    |       | передано под:  | сад               |               |         | застройка        |                 |                                                     |
|           | 5123782000:02:002:0272         | с. Молодіжне СОГ Волна, вул. 8 лінія, 5   | 586,05        |       |                |                   |               |         |                  |                 |                                                     |
|           | 5123782000:02:002:0581         | с. Молодіжне СОГ Волна, вул. Лінія 6, 13  | 603,87        |       | Комментарии    |                   |               |         |                  |                 |                                                     |
|           | 5123782000:02:002:0201         | с. Молодіжне СОГ Волна, вул. Лінія 6, діл | . 599,99      |       |                |                   |               |         |                  | _               |                                                     |
|           | 5123782000:02:002              | с. Молодіжне СОГ "Волна", вул. Лінія 5, ; | iir 599,82    |       |                |                   |               |         |                  |                 |                                                     |
|           | 5123782000:02:002:2619         | с. Молодіжне СОГ "Волна", вулиця Лінія    | 7, 599,63     | -     |                |                   |               |         |                  |                 |                                                     |
|           | 5123782000:02:002:             | с. Молодіжне СОГ "Волна", Лінія 6, 7      | 600,29        |       |                |                   |               |         |                  |                 |                                                     |
|           | 5123782000:02:002:0230         | с. Молодіжне СОГ Волна, вул.Лінія 7, діл  | 4 592,49      |       |                |                   |               |         |                  |                 |                                                     |
|           | 5123782000:02:002:0229         | с. Молодіжне СОГ Волна, вул. Лінія 8, діл | 3 592,27      |       |                |                   |               |         |                  | <u></u>         |                                                     |
|           | 5123782000:02:002:0219         | с. Молодіжне СОГ Волна, вул. Лінія 8, діл | 1 615,50      |       | V              | *                 |               |         |                  |                 |                                                     |
|           | 5123782000:02:002:0459         | с. Молодіжне, вул. 7 лінія СОГ "Волна", 3 | 599,96        |       | контроль площ  | адеи              |               | Но      | мер на плане     |                 |                                                     |
|           | 5123782000:02:002:0550         | с. Молодіжне, вулиця лінія 4, 18          | 1199,72       |       |                |                   |               |         |                  |                 |                                                     |
|           | 5123782000:02:002:0544         | с. Молодіжне, СОГ Волна вул. Лінія 5, 1   | 1 566,99      |       |                |                   |               |         |                  |                 |                                                     |
|           | 5123782000:02:002:0702         | с. Молодіжне, СОГ Волна вул. Лінія 6, 3   | 624,86        | ~     |                |                   |               |         |                  |                 |                                                     |
| Код КОА   | ATUU                           | Select *                                  |               |       |                |                   |               |         |                  |                 |                                                     |
|           | 63                             | From OBJECT<br>Order Bu Address           |               | 28    |                |                   |               |         |                  |                 |                                                     |
|           | 680 a                          | Cide by Address                           | _             | • u   |                |                   |               |         |                  |                 |                                                     |
| Vindows I | NT 5.1 (Build 2600: Service Pa | ick 3) 1280×1024 1 047 916 KB             | Земельных     | участ | ков:682        | Субъектов права   | :726          |         | Пользователь:    | Администратор   | База данных: GIS2                                   |

В окне *Администрирование* перейдите на вкладку *Прочее*, нажмите кнопку <u>ДП Центр ГЗК</u> и закройте окно.

| 🚾 Администрирование                                                                                 |                                 |
|----------------------------------------------------------------------------------------------------|---------------------------------|
| Пользователи Группа Правила Помощь                                                                  |                                 |
| н н н н е <mark>*2 2 2</mark><br>Пользователи Группы Прочее                                         |                                 |
| Максимальный номер участка в кадастровом номере<br>Последняя дата обновления на центральном сервере | Держземагенство<br>ДП Центр ДЗК |
| Локальный путь к обновлениям программы                                                              |                                 |
| Путь к папке с изображениями для реестра заказов<br>D:\ScanCDZK                                     |                                 |
| Локальный путь к временным файлам GoogleMap                                                         |                                 |
| Параметры доступа к центральному серверу                                                            |                                 |
| Параметры доступа к региональному серверу                                                           |                                 |
| Минимально допустимая для запуска версия ГИС 6                                                      |                                 |

Если нужно хранить сканы не в базе, а на диске, создайте где-то специальную папку и укажите к ней путь в поле **Путь к папке с изображениями для реестра заказов**.

| 🚾 Администрирование                                 |                 |
|-----------------------------------------------------|-----------------|
| Пользователи Группа Правила Помощь                  |                 |
| 3 3 3 A H A F H                                     |                 |
| Пользователи Группы Прочее                          |                 |
| Максимальный номер участка в кадастровом номере     | Держземагенство |
| Последняя дата обновления на центральном сервере    | ДП Центр ДЗК    |
| Локальный путь к обновлениям программы              |                 |
| Путь к папке с изображениями для реестра заказов    |                 |
| D:\ScanCDZK                                         |                 |
|                                                     |                 |
|                                                     |                 |
| Лараметры доступа к центральному серверу            |                 |
| <br>Параметры доступа к региональному серверу       |                 |
| ,<br>Минимально допустимая для запуска версия ГИС 6 |                 |
|                                                     |                 |

## Для отдела/управления Госземагенства

Основные настройки нужно выполнять в окне *Администрирование*, желательно на том компьютере, где установлен SQL-сервер. Для этого запустите **GIS6 Госкомзем** с именем администратора и перейдите в *Сервис*, *Администрирование*. Повторите логин и пароль.

| 🀠 Геоде      | зическая Информаци                                                                                     | юнная Система 6.1.3.7 Госкомзем              | -[Земельн | ые у  | частки]          |                  |              |                               |                |                 |                 |             |                | <b>.</b>      | r   × |
|--------------|----------------------------------------------------------------------------------------------------|----------------------------------------------|-----------|-------|------------------|------------------|--------------|-------------------------------|----------------|-----------------|-----------------|-------------|----------------|---------------|-------|
| 📊 Участ      | 👔 Участок Владелец Поиск Отбор Расчёты План Агрогруппы Списки Печать Инпорт Экспорт Сервис Окна ?      |                                              |           |       |                  |                  |              |                               |                |                 |                 |             |                |               |       |
| <u>s</u> - ( | 🕺 - 🗐 🛄 🛗 🏦 🎕 🎕 🍬 🎄 👔 🐂 🛛 Участок. Розсохуватещька сільська рада 💦 Кад. номер. 3523685000.0.2.000.0121 |                                              |           |       |                  |                  |              |                               |                |                 |                 |             |                |               |       |
|              |                                                                                                    |                                              |           |       |                  |                  |              |                               |                |                 |                 |             |                |               |       |
| - <u>-</u>   |                                                                                                    | C 1 1 1 1 1 1 1 2 1 2 1 2 1 2 1 2 1 2 1      | 🧶 Q 🗉     |       |                  |                  |              |                               |                |                 |                 |             |                |               |       |
|              | •                                                                                                    | -                                            | •         |       | Дата нач.        | Дата оконч.      |              | Субъ                          | ект права      | Част            | ъ               |             |                |               |       |
|              | Кадастровый номер                                                                                      | Адрес земельного участка                     | Площадь   |       | 09.07.2003       | 1                | Јовгань Анат | олій Дм                       | итрович        |                 |                 |             |                |               |       |
|              |                                                                                                    | Productive mature with nucleative pages      | 41.221.50 |       |                  |                  |              |                               |                |                 |                 |             |                |               |       |
| _            | 3523685000:02:000:0186                                                                                 | Розсохуватецька сільська рада                | 41333,97  |       |                  |                  |              |                               |                |                 |                 |             |                |               |       |
|              | 3523685000:02:000:0209                                                                                 | Розсохуватецька сільська рада                | 48083,29  |       |                  |                  |              |                               |                |                 |                 |             |                |               |       |
|              | 3523685000:02:000:0221                                                                                 | Розсохуватецька сільська рада                | 41333,92  |       |                  |                  |              |                               |                |                 |                 |             |                |               |       |
|              | 0124386000:03:001:0406                                                                                 | Ромашкінська сільська рада, Сакський ра      | 47443,03  |       |                  |                  |              |                               |                |                 |                 |             |                |               |       |
|              | 0124386000:03:001:0554                                                                                 | Ромашкінська сільська рада, Сакський ра      | 41707,44  |       |                  |                  |              |                               |                |                 |                 |             |                |               |       |
|              | 5123782000:02:002:0121                                                                                 | с Молодіжне СОГ Волна, вул Лінія 9, діл 7    | 602,32    |       |                  |                  |              |                               |                |                 |                 |             |                |               |       |
|              | 5122583900:02:001:0047                                                                                 | с Петрівка                                   | 2500,11   |       |                  |                  |              |                               |                |                 |                 |             |                |               |       |
|              | 0110136300:02:001:0004                                                                                 | с. Андріївка, вул. Шевченка , 25             | 2275,00   |       |                  |                  |              |                               |                |                 |                 |             |                |               |       |
|              | 3224280801:01:009:0011                                                                                 | с. Бесідка                                   | 2500,30   |       |                  |                  |              |                               |                |                 |                 |             |                |               |       |
|              |                                                                                                    | с. Бесідка, вул. Перемоги, 26                | 2194,91   |       | ]                |                  |              |                               |                |                 |                 |             |                |               |       |
|              | 6325182503:01:006:0099                                                                                 | с. Бісквітне, 5                              | 1199,74   |       | Участок Владе    | аец   Координаты | План Не      | пвижим                        |                | ы Локиментаци   |                 | Капточка    | Локименты      | Сервититы     | •     |
|              | 3522581200:02:000                                                                                      | с. Велика Северинка, вул. Московська, 20     | 600,04    |       | or Kin           |                  |              | <b>AC P P P P P P P P P P</b> | Deserving      |                 | and recording 1 | (aprovida ] | along normon [ | oopeni 3rei 1 | _     |
|              | 3223380501:00:006:0043                                                                                 | с. Вовчків, вул. Леніна, 24                  | 2499,99   |       |                  |                  |              | er                            | гозсохуватець  | ка сільська рад |                 |             |                |               |       |
|              | 3522581200:57:003:0032                                                                                 | с. Глинці, вул. Київська, 21                 | 1499,86   |       | оединение с с    | азой данных      |              | . пункт                       | •              |                 |                 |             |                |               |       |
|              | 3221483301:05:020:0009                                                                                 | с. Іванковичі, вул. Джерельна, 4             | 1500,00   | 1     |                  | lassa.           |              |                               |                |                 |                 |             |                |               |       |
|              | 3221284001:01:082:0210                                                                                 | с. Княжичі, ур.Лопутино                      | 973,19    |       | MS SQL Server    | 2000             | ~            |                               |                |                 |                 |             |                |               |       |
|              | 11)                                                                                                    | с. Крижанівка, вул. Ветеранів, 32            | 456,00    |       | Имя сервера:     | (local)          | -            |                               |                |                 |                 |             |                |               |       |
|              | 50                                                                                                    | с. Крижанівка, вул. Ветеранів, 32            | 456,00    |       | E pop a prese er | GIS2             |              |                               |                |                 |                 |             |                |               |       |
|              | 4424082500:16:001:0175                                                                                 | с. Куземівка, вул. Фрунзе, буд. 24           | 3338,40   |       | База данных.     | Juise            | <u> </u>     |                               |                |                 |                 |             |                |               |       |
|              | 0721882703:02:000:1200                                                                                 | с. Кульчин                                   | 1013,00   |       |                  | -                |              | ten                           | 1              |                 |                 |             |                |               |       |
|              | 51239834011                                                                                            | с. Кучурган, вул. Леніна, 131                | 804,48    |       | Пользователь:    | sa               |              | ich                           | -              |                 |                 |             |                |               |       |
|              | 7423388902:01:001:0722                                                                                 | с. Лустівка                                  | 429,73    |       | Пароды           | XXXXX            |              |                               |                |                 |                 |             |                |               |       |
|              | 7121881501:01:001:0730                                                                                 | с. Лустівка                                  | 429,73    |       |                  | 1                | 10.00        |                               |                | ~               |                 |             |                |               |       |
|              | 7423388902:01:001:0729                                                                                 | с. Лустівка                                  | 429,73    |       | Запомнить па     | араметры соедине | ния с базой  | _                             |                |                 |                 |             |                |               |       |
|              | 7121881501:01:001:0731                                                                                 | с. Лустівка                                  | 429,73    |       |                  | -                |              | ,60                           | по справке БТИ |                 |                 |             |                |               |       |
|              | 7121881501:01:001:0729                                                                                 | с. Лустівка                                  | 429,72    |       |                  | Вход             | Отмена       |                               | часть          |                 |                 |             |                |               |       |
|              | 5121084101:01:000                                                                                      | с. Мирне, вул. ділянка, 74                   | 6923,36   |       |                  |                  |              |                               |                |                 |                 |             |                |               |       |
|              | 5121084505:03:004:7003                                                                                 | с. Михайлівка, вул. Перемоги, 12, 3, 56, Бі. | 3,39      |       | В том числе      | огород           | 413          | 91,60                         | сенокос        |                 |                 |             |                |               |       |
|              | 5121283100:00:ocr:0078                                                                                 | с. Михайло-Олександрівка, вул. Молодіжн      | 2691,21   |       | передано под:    | can              |              |                               | застройка      |                 |                 |             |                |               |       |
|              | 5123782000:02:002:0272                                                                                 | с. Молодіжне СОГ Волна, вул. 8 лінія, 5      | 586,05    |       |                  |                  |              |                               |                |                 |                 |             |                |               |       |
|              | 5123782000:02:002:0581                                                                                 | с. Молодіжне СОГ Волна, вул. Лінія 6, 13     | 603,87    |       | Комментарии      |                  |              |                               |                |                 |                 |             |                |               |       |
|              | 5123782000:02:002:0201                                                                                 | с. Молодіжне СОГ Волна, вул. Лінія 6. діл.   | 599,99    |       |                  |                  |              |                               |                | ~               |                 |             |                |               |       |
|              | 5123782000:02:002                                                                                      | с. Молодіжне СОГ "Волна", вул. Лінія 5. діл  | 599,82    |       |                  |                  |              |                               |                |                 |                 |             |                |               |       |
|              | 5123782000:02:002:2619                                                                                 | с. Молодіжне СОГ "Волна", вулиця Лінія 7.    | 599,63    |       |                  |                  |              |                               |                |                 |                 |             |                |               |       |
|              | 5123782000:02:002:                                                                                     | с. Молодіжне СОГ "Волна". Лінія 6.7          | 600.29    |       |                  |                  |              |                               |                |                 |                 |             |                |               |       |
|              | 5123782000:02:002:0230                                                                                 | с. Молодіжне СОГ Волна, вул. Лінія 7. діл. 4 | 592.49    |       |                  |                  |              |                               |                |                 |                 |             |                |               |       |
|              | 5123782000:02:002:0229                                                                                 | с Молодіжне СОГ Водна, вид Лінія 8 дід 3     | 592.27    |       |                  |                  |              |                               |                | ~               |                 |             |                |               |       |
| - 12 E       | 5123782000:02:002:0219                                                                                 | с Молодіжне СОГ Водна, вид Лінія 8 дід 1-    | 615.50    |       |                  |                  |              |                               |                |                 |                 |             |                |               |       |
|              | 5123782000:02:002:0459                                                                                 | с Мололіжне вид 7 дінія СОГ "Водна" 3        | 599.96    |       | Контроль площа   | адей             |              | Hor                           | иер на плане   |                 |                 |             |                |               |       |
|              | 5123782000:02:002:0550                                                                                 | с. Мололіжне видиля дінія 4.18               | 1199.72   |       |                  |                  |              |                               |                |                 |                 |             |                |               |       |
|              | 5123782000:02:002:0544                                                                                 | с Молодіжне СОГ Водна вид Лінія 5.11         | 566.99    |       |                  |                  |              |                               |                |                 |                 |             |                |               |       |
|              | 5123782000:02:002:0702                                                                                 | с Молодіжне СОГ Волна вид Лінія 6.3          | 624.86    |       |                  |                  |              |                               |                |                 |                 |             |                |               |       |
|              | 0.20102000.02.002.0102                                                                                 | C. L. C.                                     | 024,00    |       |                  |                  |              |                               |                |                 |                 |             |                |               |       |
| Код КОА      | 199                                                                                                    | From OBJECT                                  |           |       |                  |                  |              |                               |                |                 |                 |             |                |               |       |
|              | <u> (1</u> )                                                                                           | Order By Address                             |           | ?{]   |                  |                  |              |                               |                |                 |                 |             |                |               |       |
| vindows N    | T 5.1 (Build 2600: Service Pa                                                                          | ck 3) 1280×1024 1 047 916 KB                 | Земельных | иастк | юв:682           | Субъектов права  | :726         |                               | Пользователь:  | Администратор   |                 |             | База данны:    | x: GI52       | _     |

В окне **Администрирование**, на вкладке **Группы**, нужно настроить группу для регистраторов: либо добавить нужные правила уже существующей, либо создать новую. Более подробно по этому вопросу читайте <u>Руководство пользователя Часть 3, ст. 115-117</u>

| Администрирование                                   |          |                                           |   |
|-----------------------------------------------------|----------|-------------------------------------------|---|
| юльзователи Группа Правила Помощь                   |          |                                           |   |
|                                                     |          |                                           |   |
|                                                     |          |                                           |   |
| Іользователи Группы Прочее                          |          |                                           |   |
| Группа                                              | <u> </u> | Правила                                   | ^ |
| Администраторы                                      |          | Просмотр реестра заказов                  |   |
| Операторы                                           |          | Просмотр всех земельных участков          |   |
| Регистраторы                                        |          | Импорт обменных файлов из реестра заказов |   |
| Регистраторы Госземагенства                         |          | Экспорт земельных участков                |   |
|                                                     |          | Запуск GIS 6 Standard                     |   |
|                                                     |          | Запуск GIS 6 Professional                 |   |
|                                                     |          | Запуск GIS 6 Client                       |   |
|                                                     |          | Присвоение/изменение кадастрового номера  |   |
|                                                     | E        | Просмотр карты                            |   |
|                                                     |          | Просомтр реестра договоров аренды         | - |
|                                                     |          | Просмотр реестра государственных актов    |   |
|                                                     |          | Просмотр реестра технической документации | 8 |
|                                                     | ~        | Редактирование заказов                    |   |
| Гондоа                                              |          | Редактирование карты                      |   |
|                                                     | _ [      | Создание, изменение и удаление координнат |   |
| Регистраторы I осземагенства                        |          | Отображение окна "Камеральные функции"    |   |
| Комментарии                                         | Ī        | Экспорт одиночных земельных участков      |   |
| Регистраторы поставленые выполнять задания согласно |          |                                           |   |
| NOCTAHOBE 1021                                      |          |                                           |   |
|                                                     |          |                                           |   |

Перейдите на вкладку **Пользователи** и создайте пользователей, чтобы каждый регистратор имел свой логин и пароль на запуск программы и назначьте им группу регистраторов. Более подробно по этому вопросу читайте <u>Руководство пользователя Часть 3, ст. 113-115</u>

| Пользователи Группа Правила Помощь                                                                                                    | 🖬 Администр                | ирование                                                                                       |                                                                         |                        |
|----------------------------------------------------------------------------------------------------|----------------------------|------------------------------------------------------------------------------------------------|-------------------------------------------------------------------------|------------------------|
| Имя       Наименование пользователя         Мия       Наименование пользователя         за       Администратор         nicks       Оператор. Тестовая запись         gala       Галина Владимировна         Prika       Регистратор Терновая Ольга Петровна         Prika       Регистратор Терновая Ольга Петровна         Prika       Регистратор Терновая Ольга Петровна | Пользователи Г             | Группа Правила Помощь                                                                          |                                                                         |                        |
| Пользователи Группы Прочее Имя Наименование пользователя Администратор пicks Оператор. Тестовая запись gala Галина Владимировна Nika Регистратор Терновая Ольга Петровна Ronssoватель Perистратор Терновая Ольга Петровна Fpynna Perистратор Герновая Ольга Петровна Fpynna Perистратор Герновая Ольга Петровна                                                             |                            | - e 12 12 12                                                                                   |                                                                         |                        |
| Имя Наименование пользователя<br>за Администратор<br>піскі Оператор. Тестовая запись<br>gala Галина Владимировна<br>миха Регистратор Терновая Ольга Петровна<br>Пользователь<br>Регистратор Терновая Ольга Петровна<br>Группа<br>Регистратор Терновая Ольга Петровна<br>Группа                                                                                              | Пользователи               | Группы Прочее                                                                                  |                                                                         |                        |
| <ul> <li>Регистратор Терновая Ольга Петровна</li> <li>Имя</li> <li>Статус пользователя</li> <li>Активно</li> <li>Пасивно</li> <li>Пасивно</li> <li>Регистратор Терновая Ольга Петровна</li> <li>Группа</li> <li>Регистраторы Госземагенства</li> </ul>                                                                                                    | Имя<br>sa<br>nicks<br>gala | Наименование пользователя<br>Администратор<br>Оператор. Тестовая запись<br>Галина Владимировна | Дата создания 08.08.2011 11:07:08<br>Дата изменения 08.08.2011 11:15:35 |                        |
| Группа                                                                                                    | ▶ nika                     | Регистратор Терновая Ольга Петровна                                                            | Имя<br>пika<br>Пользователь<br>Регистратор Терновая Ольга Петровна      | пьзователя<br>10<br>НО |
|                                                                                                    |                            |                                                                                                | Группа<br>Регистраторы Госземагенства                                   | <b>_</b>               |

Для каждого регистратора нужно прописать логин и пароль (уточните в администратора Центра ГЗК) на доступ к региональному серверу, в области **Параметры доступа к региональному серверу**.

| Изменение парамет      | ров пользователя           | X                         |
|------------------------|----------------------------|---------------------------|
| Дата создания 08.08.   | 2011 11:07:08 Дата измен   | нения 08.08.2011 11:43:57 |
| Имя                    | Статус                     | пользователя              |
| nika                   | • Акт                      | гивно 🔿 Пасивно           |
| Пароль                 | Новый пароль               | Подтверждение             |
|                        |                            |                           |
| Пользователь           |                            |                           |
| Регистратор Терновая ( | Ільга Петровна             |                           |
|                        |                            |                           |
|                        |                            |                           |
| i pynna                |                            |                           |
| Регистраторы I осземаг | енства                     | <u> </u>                  |
| Фильтр по коду КУА     | la                         |                           |
|                        |                            | <u>A</u> A                |
| Номер книги для рее    | стра счетов 01             | •                         |
| Парамет                | ры доступа к центрально    | му серверу                |
| Има                    |                            |                           |
|                        |                            |                           |
| Пароль                 | Подтвержде                 | ние                       |
| Парамет                | ры доступа к регионально   | ому серверу               |
| Имя ternovaon          |                            |                           |
| -                      |                            |                           |
| Пароль                 | Подтвержде                 |                           |
|                        |                            |                           |
| <b>~</b> Ci            | хранить 🛛 🗶 (              | <u> </u>                  |
| ильтр для нескольких к | дов КУАТУ можно вводить че | рез знак ","              |

Перейдите на вкладку Прочее и нажмите кнопку Госземагенство.

| п Администрирование                                                                                 |                                 |
|----------------------------------------------------------------------------------------------------|---------------------------------|
| Пользователи Группа Правила Помощь                                                                  |                                 |
| I I I I I I I I I I I I I I I I I I I                                                               |                                 |
| Максимальный номер участка в кадастровом номере<br>Последняя дата обновления на центральном сервере | Держземагенство<br>ДП Центр ДЗК |
| Локальный путь к обновлениям программы                                                              |                                 |
| Путь к папке с изображениями для реестра заказов                                                    |                                 |
| Локальный путь к временным файлам GoogleMap                                                         |                                 |
| Параметры доступа к центральному серверу                                                            |                                 |
| Параметры доступа к региональному серверу                                                           |                                 |
| Минимально допустимая для запуска версия ГИС 6                                                      |                                 |

В поле **Параметры доступа к региональному серверу** введите адрес и порт подключения. Например: http://234.45.23.166:6127, где <u>234.45.23.166</u> - IP адрес компьютера в интернете, где установлен GIS 6 Server, а <u>6127</u> — его порт. Эти данные нужно узнать у администратора филиала Центра ГЗК.

| Па Администрирование                                        |                 |
|-------------------------------------------------------------|-----------------|
| Пользователи Группа Правила Помощь                          |                 |
|                                                             |                 |
| Пользователи Группы Прочее                                  |                 |
| Максимальный номер участка в кадастровом номере             | Держземагенство |
| Последняя дата обновления на центральном сервере            | Ді і центр д.эк |
|                                                             |                 |
| Локальный путь к обновлениям программы                      |                 |
|                                                             |                 |
| Путь к папке с изображениями для реестра заказов<br>DAScarl |                 |
| Локальный путь к временным файлам GoogleMap                 |                 |
|                                                             |                 |
| Параметры доступа к центральному серверу                    |                 |
| ,<br>Параметры доступа к региональному серверу              |                 |
| http://192.174.25.6:6127                                    |                 |
| Минимально допустимая для запуска версия ГИС 6              |                 |
|                                                             |                 |

Если нужно хранить сканы не в базе, а на диске, создайте где-то специальную папку и укажите к ней путь в поле **Путь к папке с изображениями для реестра заказов**.

| 🚾 Администрирование                                                                                 |                                 |
|----------------------------------------------------------------------------------------------------|---------------------------------|
| Пользователи Группа Правила Помощь                                                                  |                                 |
| н ч ► H ▲ C 12 12 12                                                                                |                                 |
| Пользователи Группы Прочее                                                                          |                                 |
| Максимальный номер участка в кадастровом номере<br>Последняя дата обновления на центральном сервере | Держземагенство<br>ДП Центр ДЗК |
| Покальный пить к обновлениям программы                                                              |                                 |
|                                                                                                    |                                 |
| Путь к папке с изображениями для реестра заказов<br>D:\Scar                                         |                                 |
| rienensmannington operionistica panaer acegiornep                                                   |                                 |
|                                                                                                    |                                 |
| Параметры доступа к центральному серверу                                                            |                                 |
|                                                                                                    |                                 |
| Параметры доступа к региональному серверу                                                           |                                 |
| http://192.174.25.6:6127                                                                            |                                 |
| Минимально допустимая для запуска версия ГИС 6<br>                                                  |                                 |
|                                                                                                    |                                 |

Чтобы программа автоматически подтягивала необходимые данные регистратора, при обмене информацией, нужно создать запись о нём в списке физических лиц и записать его логин (имя, присвоенное для входа в программу) в поле **Логин**.

|    | Список физич   | еских                   | лиц                  |               |                                                          |                               |              |             |           |
|----|----------------|-------------------------|----------------------|---------------|----------------------------------------------------------|-------------------------------|--------------|-------------|-----------|
| =  | н н н н<br>,   | <b>≓</b> i ἀ            | 8 <b>8 8 8</b> 8     | 2             |                                                          |                               |              |             |           |
|    | Код            | Ĺ                       | ФИО                  |               |                                                          | Aapec                         |              |             |           |
|    | 1737103390     | Терна                   | вська Світлана Валеі | Изменение     | параметр                                                 | ов физического лица           |              |             |           |
|    |                | Терна                   | вський Іван Єфимові  |               | nelbenne ob                                              | or human actions with the     |              |             |           |
|    |                | Терни                   | чний Микола Прокоп   | Область       |                                                          |                               | Совет        |             |           |
| >  | 1699410066     | Терно                   | ва Ольга Петрівна    | Район         |                                                          |                               | Нас.пункт    |             |           |
|    | 1954217187     | Терно                   | венко Тетяна Георгії |               |                                                          |                               |              |             |           |
| -  | 2377908140     | Терно                   | венко Тетяна Михай,  | Фамилия Имя   | Отчество                                                 | Тернова Ольга Петрівна        |              |             |           |
| -  |                | Терно                   | вий Віктор Павлович  |               |                                                          | Териовій Панзі Петрівні       |              | and a       |           |
|    |                | Терно                   | вська Ніна Іванівна  | NU            | img :                                                    |                               |              |             |           |
|    | 2430515882     | Терти                   | на Любов Василівна   | КО            | ю?                                                       | Тернової Ольги Петрівни       |              | /11         |           |
|    | 2255104170     | Терти                   | ний Анатолій Петров  | ке            | м?                                                       | Терновою Ольгою Петрівною     |              | <b>/1</b> 1 |           |
|    |                | Тесле                   | нко Меланія Аврамів  | Идентификаци  | онный код                                                | 1699440066                    |              |             |           |
| ▫⊢ | 2175413175     | Тетері                  | н Вадим Петрович     |               | _                                                        | 12 07 1946                    |              |             |           |
|    |                | Тетері                  | н Петро Леонідович   | дага рождения | 1                                                        | 12.01.1040                    | 76           | 7           |           |
|    | 2145714884     | Тетері                  | на Людмила Володиг   | Гражданство   | 804                                                      | Україна                       | -            | - @         |           |
|    |                | Тетері                  | на Олена Іванівна    | Вид документа | 1                                                        | Внутрішній паспорт громадянин | на України   | -           | <b>4A</b> |
|    |                | Тетер                   | ук Катерина Іванівна | Документ сери | ия/номер                                                 | EK 586909                     |              |             |           |
|    | 1              | Тетер                   | ук Юрій Володимиров  |               |                                                          |                               |              |             |           |
|    |                | Тетерюков Микола Олекса |                      | га вощачи     |                                                          |                               |              |             |           |
|    |                | Тетері                  | оков Олександр Мик   | ВЫ            | дан                                                      |                               |              |             |           |
| Щ  |                | Гетруе                  | зва Лілія Шаміліївна |               |                                                          |                               |              | 7           |           |
|    |                |                         |                      | Страна        | 804                                                      | Україна                       | 2            | - 4A        |           |
|    | 90768,14       |                         |                      | Код КУАТУ     |                                                          | <u>A</u> A                    |              |             |           |
|    | 90768,14       |                         |                      | Улица         |                                                          |                               |              | <u>AB</u>   |           |
|    | 90704,48       |                         |                      | Пом           |                                                          | Корпис                        | Квартира     |             |           |
|    | 15000,33       |                         |                      | дом           |                                                          | Kopingo                       | (real-type ] |             |           |
|    | 15000,00       |                         |                      | Индекс        |                                                          |                               |              |             |           |
|    | 90768,14 Адрес |                         | Адрес                |               | Кіровоградська область, Новоукраїнський район, с. Гаївка |                               | **** ****    |             |           |
|    | 90768,14       |                         | Контроль площаде     | Телефон       |                                                          |                               |              |             |           |
|    | 880204,84      |                         |                      | 2             |                                                          |                               | Denus Inika  |             |           |
|    | 1000000,00     |                         |                      | электронная п | очта                                                     | 1                             | логин јпка   |             |           |
|    | 2560,48        | ~                       |                      |               |                                                          |                               |              |             |           |
|    |                |                         |                      |               |                                                          | 🗸 Сохранить                   | ×            | Отменить    |           |
|    |                |                         |                      |               |                                                          |                               |              |             |           |

Перезапустите программу и зайдите под логином регистратора.

# www.GIS.org.ua

### ПРОИЗВОДСТВО ИНФОРМАЦИОННЫХ ТЕХНОЛОГИЙ

www.GIS.org.ua \* mgr@gis.org.ua \* 8(050) 5970079

ГЕОДЕЗИЧЕСКАЯ ИНФОРМАЦИОННАЯ СИСТЕМА 6 АВТОРСКОЕ ПРАВО <sup>©</sup> 2005-2006. ВСЕ ПРАВА ЗАЩИЩЕНЫ.